### 眉县个人不动产登记信息网上查询业务流程

#### 一、"秦务员"查询流程

1. 手机应运市场中下载"秦务员"APP,

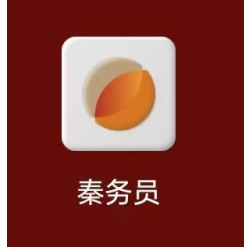

2. "秦务员"实名制注册并登录,

3. 点击主页面中"不动产",

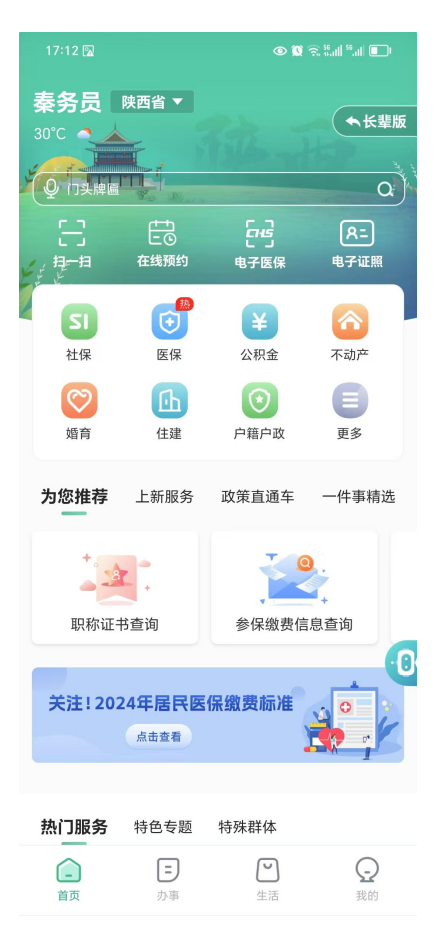

4. 进入"不动产"页面后,有房查询点击"我的不动产" (无房查询点击"无房证明")进行不动产信息查询,随

后按照系统提示完成实名认证,

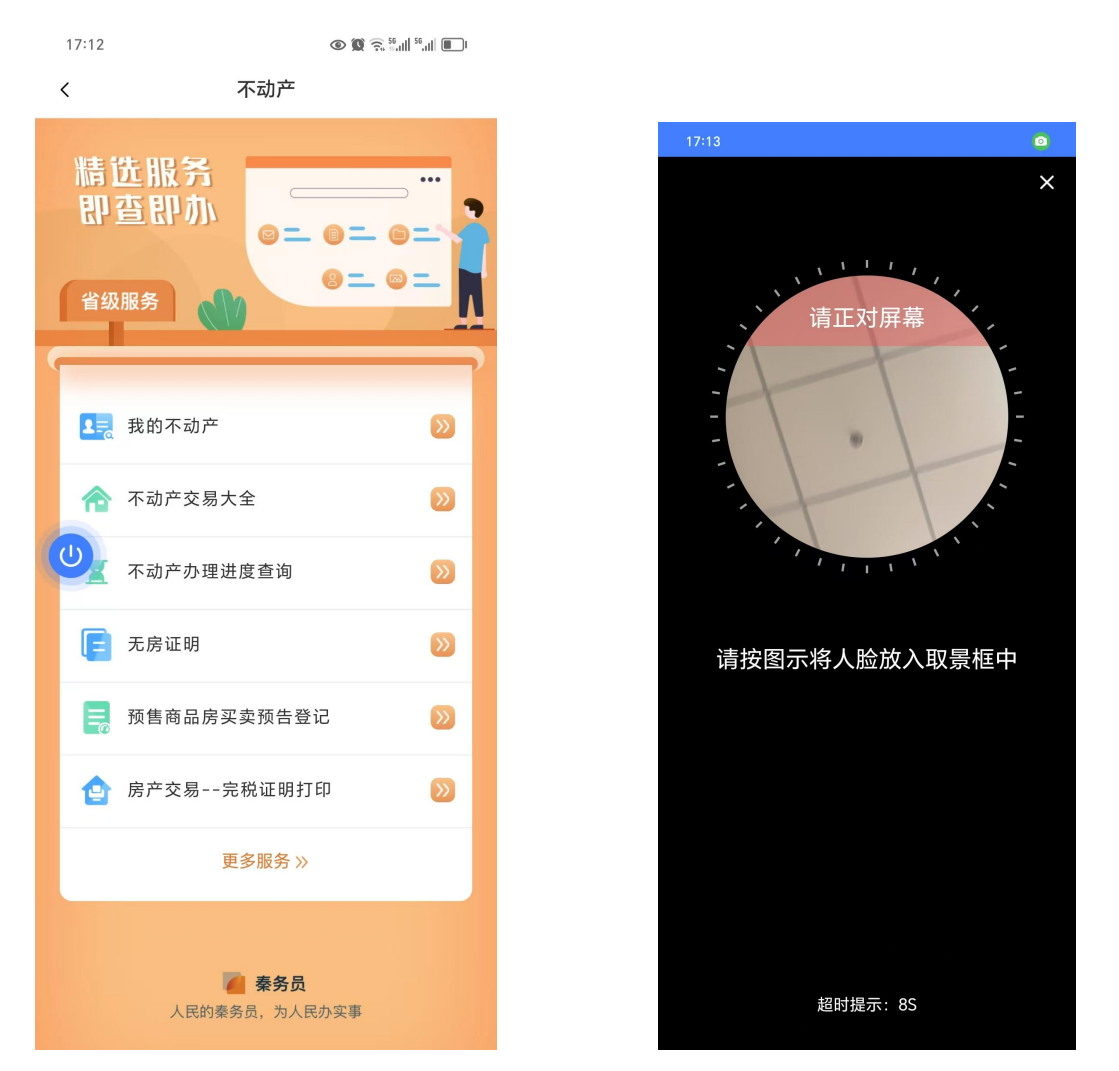

 5. 实名认证后,进入不动产权属信息查询页面,填写"查 档用途"、"地市区域"后,点击"查询",

| 10:51       | ● 🕅 🗟 🖏 🔊 🕷 ● |
|-------------|---------------|
| く 不动产权属信息查询 |               |
| 不动产权属信息查询   |               |
| 陕四目日然黄源门    |               |
| 查询条件        |               |
| * 姓名        |               |
| *证件号        |               |
| * 手机号       |               |
| * 查档用途      | 请选择 丶         |
| ****        | 注::::         |
|             | · 月匹拌 、       |
| * 查询机构      | 查询机林          |
|             |               |
| 查询          |               |
|             |               |
|             |               |
|             |               |
|             |               |
|             |               |
|             |               |

# 6.将"不动产权属信息查询页面"下拉到底,点击"查看 下载 PDF",

| 分隔                                                                                                    |
|----------------------------------------------------------------------------------------------------|
| 本次不动产信息查询共2条记录<br>该记录依申请用于【 <b>有房证明】</b>                                                                                                    |
| 说明:<br>1.申请人请当场核实以上身份信息和结果,如信息有误请及时告知工作人员,如隐瞒不报或提供虚假信息的,需自行承担法律责任。<br>2.申请人对以上查询中涉及国家机密、个人隐私和商业秘密的信息负责有保密义务,不得泄露给他人,也不得不正当使用。<br>3.以上查询信息仅供参考。 |
| 返回 查看下载pdf U                                                                                                    |

7. 点击"查看下载 PDF"后,进入不动产信息查询结果界

面,如需打印,点击下载按钮,下载查询结果 PDF,并进 行彩色打印即可。

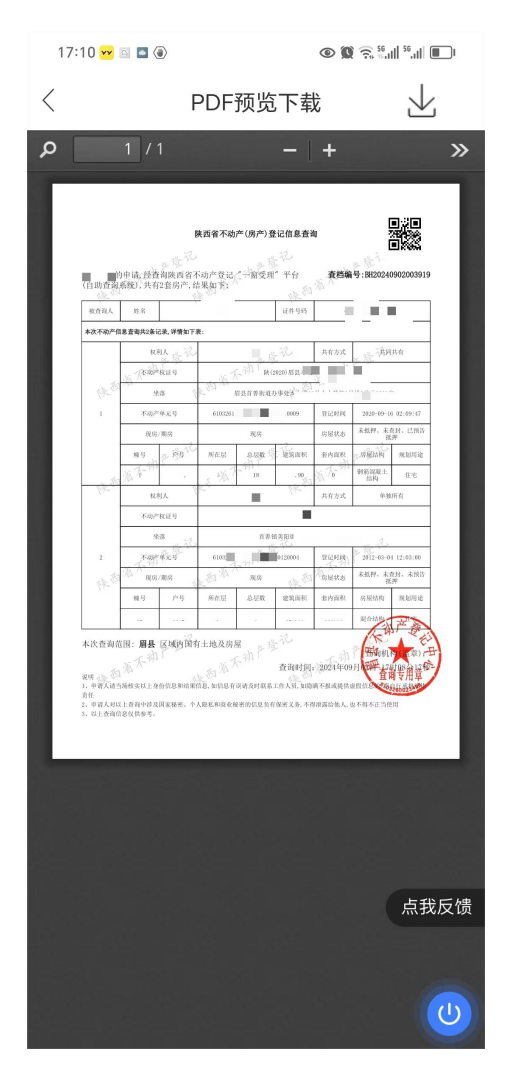

### 二、支付宝查询流程

打开支付宝,在搜索栏"秦务员",点击"进入",跳
转至"秦务员"界面,

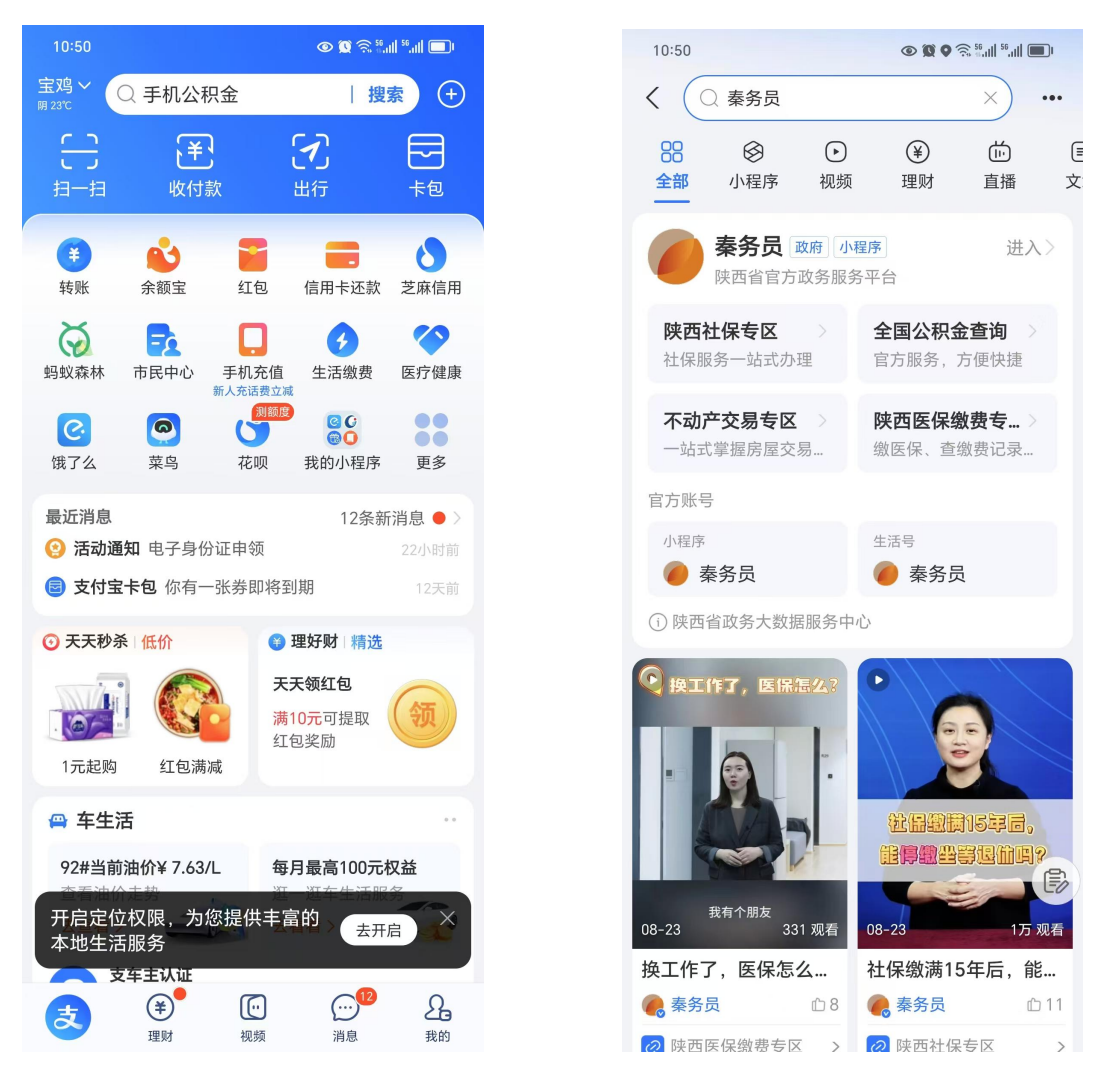

2. 按照"秦务员"查询流程进行查询即可。

三、陕西不动产登记(试运行)网址查询流程
1. 打开"陕西不动产登记(试运行)"平台,
https://bdc.sxrer.cn

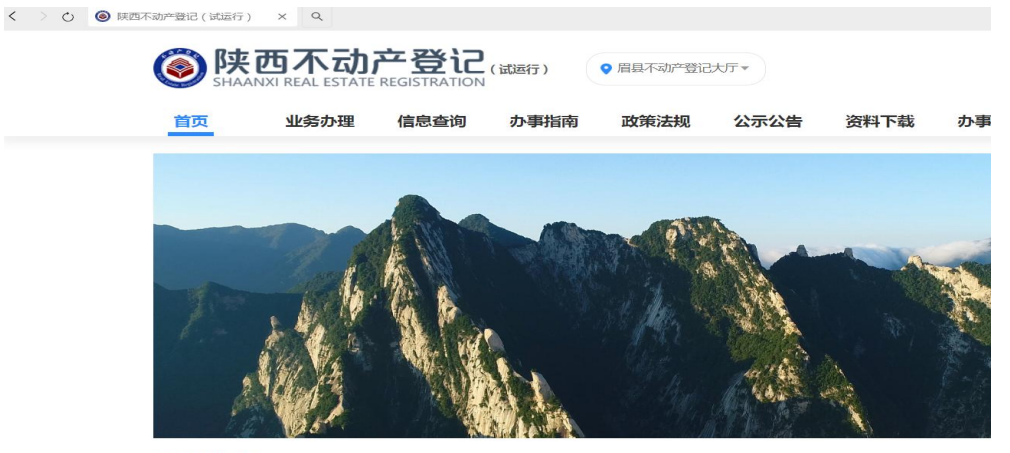

热门服务

2. 点击"查档证明",

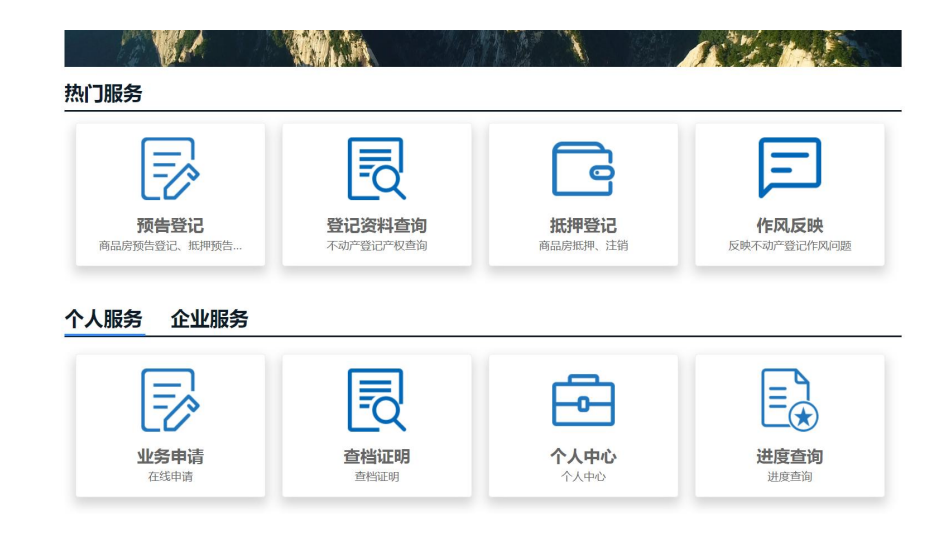

3. 点击"秦务员",用秦务员 APP 扫描进入,

| 个人登录          | 法人登录   |  |  |
|---------------|--------|--|--|
| ▶ 密码登录 ○ 手机短信 |        |  |  |
| 月 清输入用户名/身份   | 账号/手机号 |  |  |
| ☐ 清输入密码       |        |  |  |
| 国家政务服务平台账号登录  | 找回密码   |  |  |
| 登录            | ŧ      |  |  |
| 还没有账号?        | 立即注册   |  |  |
| 🙇 🛛 💋         | ۲      |  |  |
| 支付宝 秦务员       | 电子社保卡  |  |  |

## 4. 再次点击"查档证明",选择查询区域,宝鸡市-眉县,

| イトンリリ<br>EAL ESTATE REC<br>上务办理 | 安 (L) (誠<br>SISTRATION | × <sup>言板 用/</sup>                             |                                                                                   |  |
|---------------------------------|------------------------|------------------------------------------------|-----------------------------------------------------------------------------------|--|
| <b>运询</b> > 不动产                 | 市                      | 西安市 宝鸡市 病<br>榆林市 延安市 注<br>杨凌示范区 韩城市            | 咸阳市 铜川市 渭南市<br>又中市 安康市 商洛市<br>西咸新区                                                |  |
|                                 | 区域:                    | 宝鸡市辖区(渭滨区、金台区<br>岐山县 <u>眉县</u> 陇县<br>凤县 太白县 凤邦 | <ul><li>区、陈仓区)</li><li>扶风县</li><li>長</li><li>千阳县</li><li>麟游县</li><li>翔区</li></ul> |  |
| Ŀ                               | 办事大厅:                  | 眉县不动产登记大厅                                      |                                                                                   |  |

## 5. 选择"查档用途",验证码后,用微信进行实名认证,

|     |         |           |         |      |      |          | 立容记     |                               |
|-----|---------|-----------|---------|------|------|----------|---------|-------------------------------|
| ▶理  | 信息查询    | 办事指南      | 政策法规    | 公示公告 | 资料下载 | 办事网点     |         | 【如百行) ♀ 眉泉不如片台に大丁▼            |
| 不动产 | 午(房产)查询 |           |         |      |      |          | 信息查询    | キャンボ かなける ハニハナ 次約で井 か事网点<br>× |
|     |         | *姓名:      |         |      |      |          | •(房产)查询 | 请微信扫描下方二维码进行实人认证              |
|     |         | *证件类型:    | 身份证     |      |      |          |         |                               |
|     |         | *证件号码:    |         | X.   |      |          |         |                               |
|     |         | * 查档用途:   | 请选择     |      | ^    |          |         |                               |
|     |         | *验证码:     | 单位住房调查  | £    |      |          |         |                               |
|     |         |           | 征收(拆迁)调 | 查    |      |          |         | <b>國際的理想要認識的影響</b> 。          |
|     |         |           | 公房出售    |      |      |          |         |                               |
|     |         |           | 户口外迁    |      |      |          |         |                               |
|     |         |           | 办理低保    |      |      |          |         | 雪狗                            |
|     |         |           | 有房证明    |      |      |          |         |                               |
|     | 关于本网    | 本站声明   帮用 | 力 无抵押证明 |      | .[   | ]   检测环境 |         |                               |

6. 查看查询结果,如需打印纸质版,点击"查看下载", 下载 PDF,彩色打印即可。

| 1 | 权利人    |     | -             |     |      | 共有方式                | 共同共有                |      |  |
|---|--------|-----|---------------|-----|------|---------------------|---------------------|------|--|
|   | 不动产权证号 |     | 陕(2020) 篇县不动产 |     |      |                     |                     |      |  |
|   | 坐落     |     | 眉县首善街道办事处太白』  |     |      |                     |                     |      |  |
|   | 不动产单元号 |     | 6103          |     | 登记时间 | 2020-09-16 02:09:47 |                     |      |  |
|   | 现房/期房  |     | 现房            |     |      | 房屋状态                | 未抵押、已预抵押、未查封        |      |  |
|   | 幢号     | 户号  | 所在层           | 总层数 | 建筑面积 | 套内面积                | 房屋结构                | 规划用途 |  |
|   | 1      |     |               | 18  | 0.0  | 0                   | 钢筋混凝土结构             | 住宅   |  |
| 2 | 权利人    |     | -             |     |      | 共有方式                | 单独所有                |      |  |
|   | 不动产    | 权证号 |               |     |      |                     |                     |      |  |
|   |        | 落   | 首善顿美田街中段组     |     |      |                     |                     |      |  |
|   | 不动产单元号 |     | 61032610      |     |      | 登记时间                | 2012-03-04 12:03:00 |      |  |
|   | 现房/期房  |     | 现房            |     |      | 房屋状态                | 未抵押、未预抵押、未查封        |      |  |
|   | 幢号     | 户号  | 所在层           | 总层数 | 建筑面积 | 套内面积                | 房屋结构                | 规划用途 |  |
|   |        |     |               | 6   |      |                     | 混合结构                | 住宅   |  |